## **BANNER FORM: FBABDRA**

Budget Request by Account

FORM INSTRUCTIONS: Access Banner Form FBABDRA from the General Menu Screen

| If you receive a similar Warning upon<br>opening the form, <u>select Continue</u> and<br>proceed to step 1.      |                                                                                                    |                                                                           | Budget ID:<br>Index:<br>Organization:<br>Account: | ADD WARNIN<br>WARNIN<br>use the S<br>lock/unio | RETRIEVE  RELATED  RELATED RELATED RELATED RETRIEVE I |
|----------------------------------------------------------------------------------------------------|----------------------------------------------------------------------------------------------------|---------------------------------------------------------------------------|---------------------------------------------------|------------------------------------------------|-------------------------------------------------------|
| COMPLETE FORM FBABDRA IN THE ORDER BELOW. (BUDGET ID MUST BE ENTERED BEFORE PHASE)                               |                                                                                                    |                                                                           |                                                   |                                                |                                                       |
| 1                                                                                                    | COA                                                                                                    | Α                                                                         |                                                   |                                                |                                                       |
| 2                                                                                                    | Budget ID                                                                                                    | FY2023                                                                    |                                                   |                                                |                                                       |
| 3                                                                                                    | Phase                                                                                                    | DEPT23                                                                    |                                                   |                                                |                                                       |
| 4                                                                                                    | Index                                                                                                    | (Do not enter)                                                            |                                                   |                                                |                                                       |
| 5                                                                                                    | Fund                                                                                                    | (Skip to Organization)                                                    |                                                   |                                                |                                                       |
| 6                                                                                                    | Organization Enter your assigned 6-digit Organization Code                                                                                             |                                                                           |                                                   |                                                |                                                       |
| 7                                                                                                    | Program                                                                                                    | (Should systematically populate)                                          |                                                   |                                                |                                                       |
| 8                                                                                                    | Account                                                                                                    | (Do not enter)                                                            |                                                   |                                                |                                                       |
| 9                                                                                                    | Activity                                                                                                    | (Do not enter)                                                            |                                                   |                                                |                                                       |
| 10                                                                                                    | Location                                                                                                    | (Do not enter)                                                            |                                                   |                                                |                                                       |
| Once the Organization Code is entered, the Fund Code and Program Code should systematically                      |                                                                                                    |                                                                           |                                                   |                                                |                                                       |
| populate. <u>Do not change the systematic default</u> .                                                          |                                                                                                    |                                                                           |                                                   |                                                |                                                       |
| 11                                                                                                    | Fund                                                                                                    | If Fund does not populate, enter the correct Fund Code(100000 or 200000). |                                                   |                                                |                                                       |
| 12                                                                                                    | Program                                                                                                    | If Program does not populate, enter the correct 2-digit Program Code.     |                                                   |                                                |                                                       |
| To continue to the Account Request Section, select <u>GO</u> (top right), or <u>NEXT SECTION</u> ▼ (bottom left) |                                                                                                    |                                                                           |                                                   |                                                |                                                       |
| NOTE: consider printing or keeping a note of original figures before requested amounts are entered.              |                                                                                                    |                                                                           |                                                   |                                                |                                                       |
| 13                                                                                                    | Use the <u>Change Amount</u> field to increase or decrease the <u>Current Amount</u> for all categories<br><u>EXCEPT</u> salaries and fringe benefits. |                                                                           |                                                   |                                                |                                                       |
| 14                                                                                                    | "Enter" or "Tab" until Change Amount column disappears, and Current Amount is updated                                                                  |                                                                           |                                                   |                                                |                                                       |
| 15                                                                                                    | ONLY INSERT MAJOR OBJECT CODES                                                                                                    |                                                                           |                                                   |                                                |                                                       |
|                                                                                                    | 404000 Travel 405000 Contractu                                                                                                    |                                                                           | I 4060                                            | 00 Commodities                                 | 408000 Capital Outlay                                 |
| Notice that the Budget Column (located at the far right) is not affected.                                        |                                                                                                    |                                                                           |                                                   |                                                |                                                       |
| 16                                                                                                    | Continue adjusting other accounts until they reflect the desired requests                                                                              |                                                                           |                                                   |                                                |                                                       |